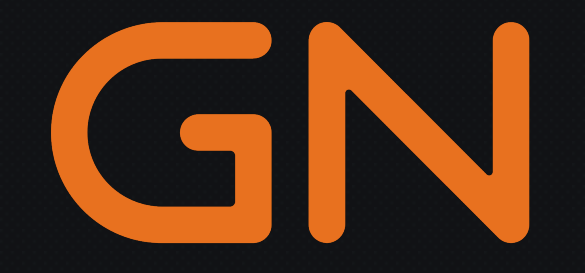

# ACCELERATING EDGE AI WITH QUALCOMM AI HUB

----- CVPR 2025 Tutorial -----

The IEEE/CVF Conference on Computer Vision and Pattern Recognition 2025

Nashville, TN, USA

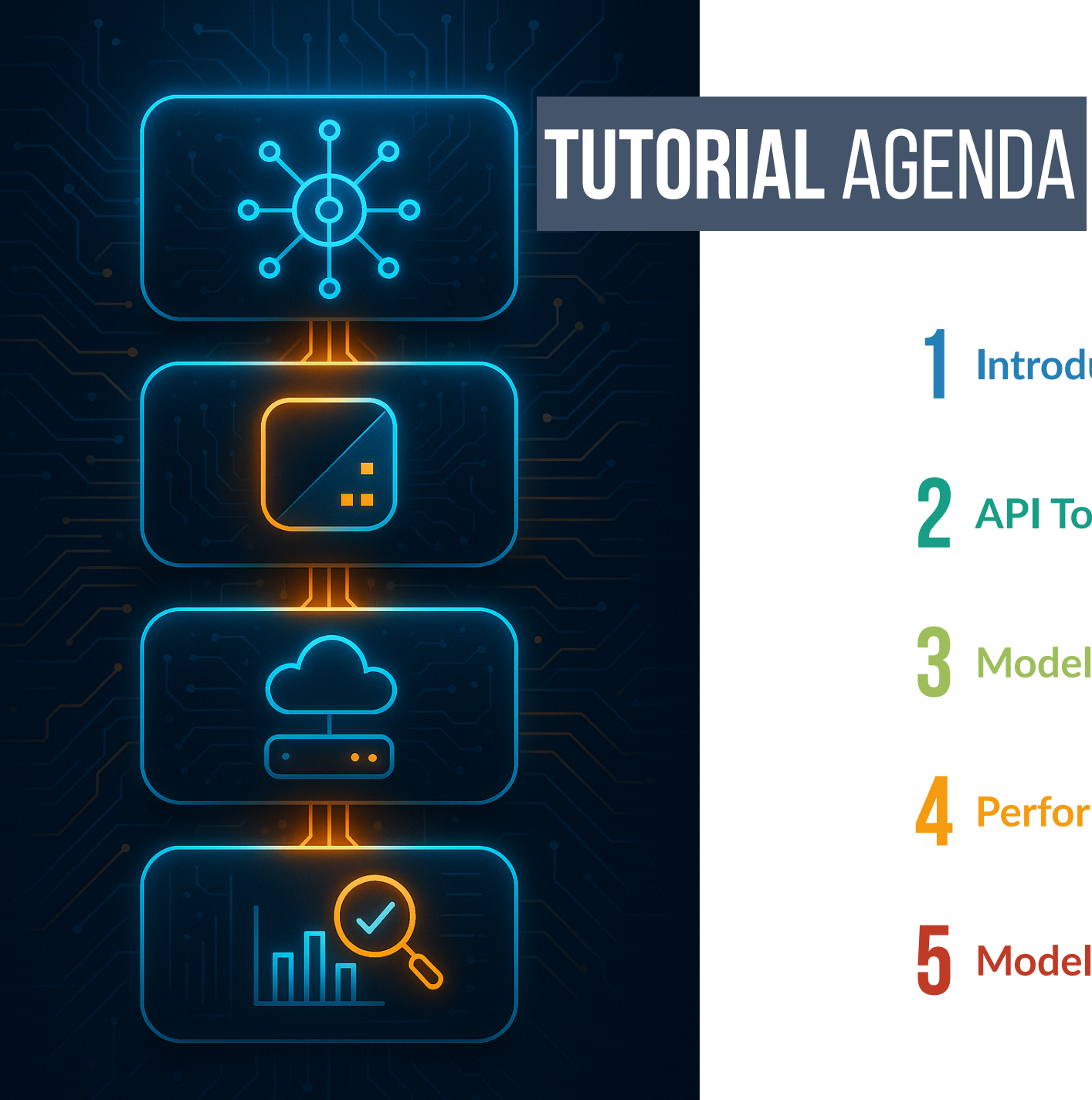

# Introduction to Qualcomm AI Hub API Token and Python Environment Model Compilation

**4** Performance Profiling

**5** Model Inference

# **QUALCOMM AI HUB** Overview

Qualcomm AI Hub is a developer-centric platform that streamlines the deployment of on-device AI for Snapdragonpowered hardware. It enables seamless workflows—from model import and optimization to profiling and deployment.

### B Model Conversion

Transform trained models (e.g., PyTorch, ONNX) for optimal ondevice performance.

# Validation

Verify numerical correctness by comparing on-device inference outputs against reference model outputs to ensure fidelity.

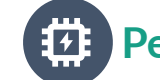

#### Performance Profiling

Get comprehensive on-device metrics including runtime, load time, and compute unit utilization.

#### DSP Flexible Deployment

Receive device-ready artifacts (e.g., DLC files and runtime config) and sample apps for easy integration into your Edge AI projects.

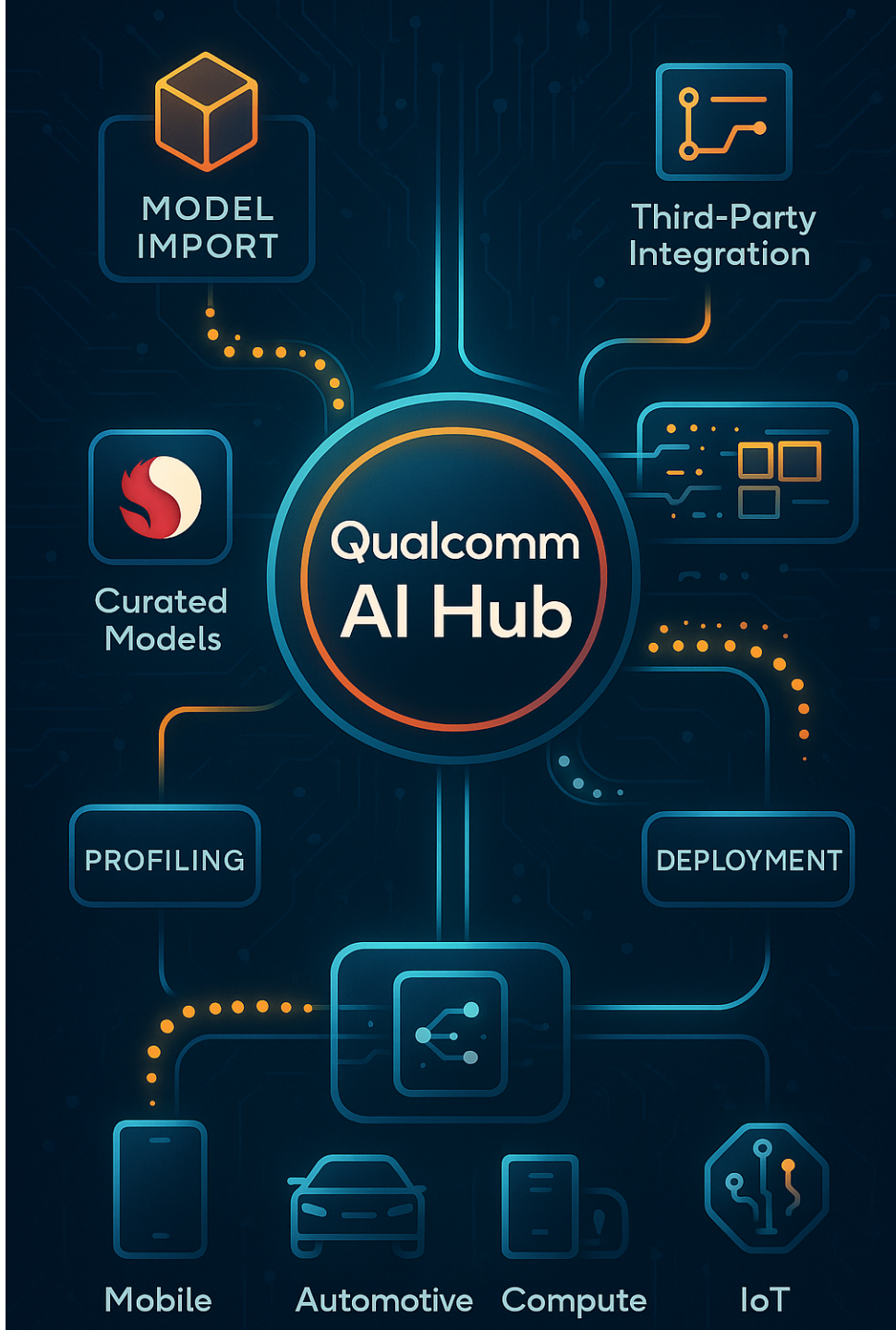

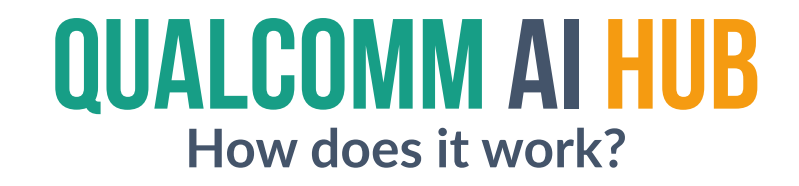

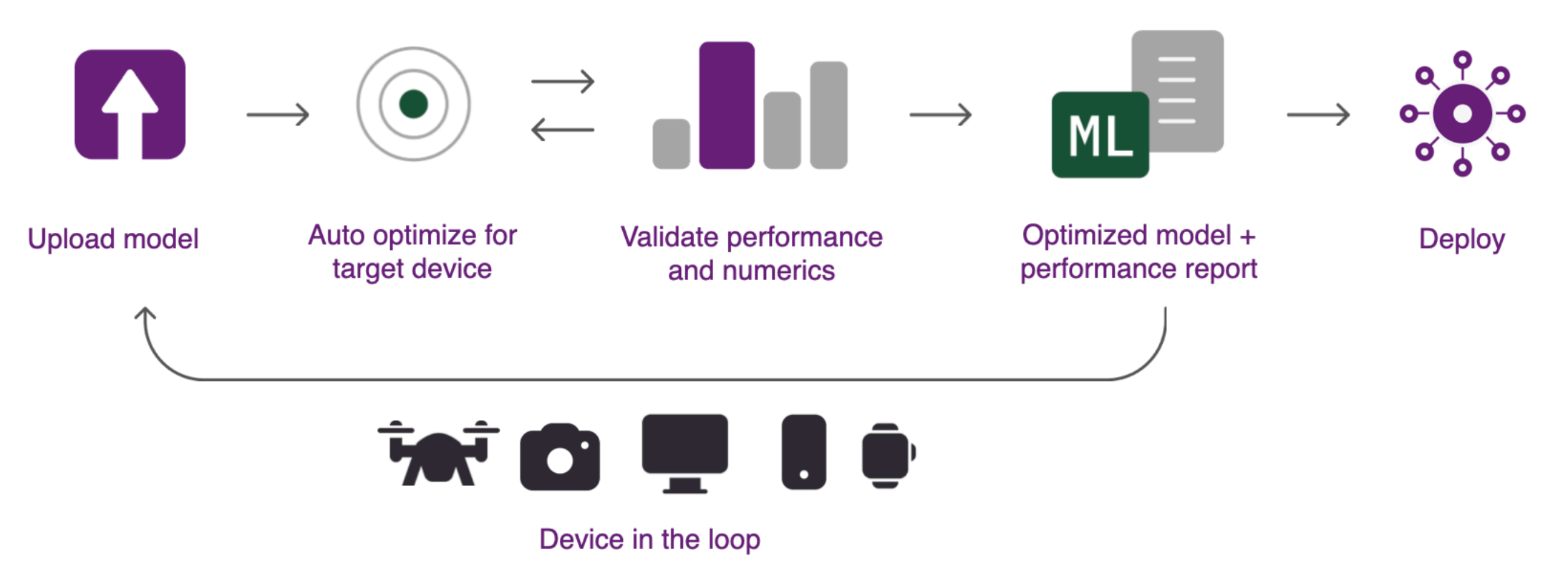

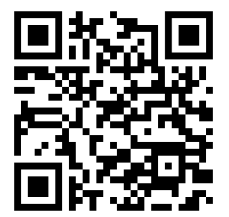

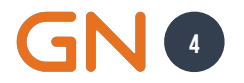

# **QUALCOMM AI HUB** What do you need?

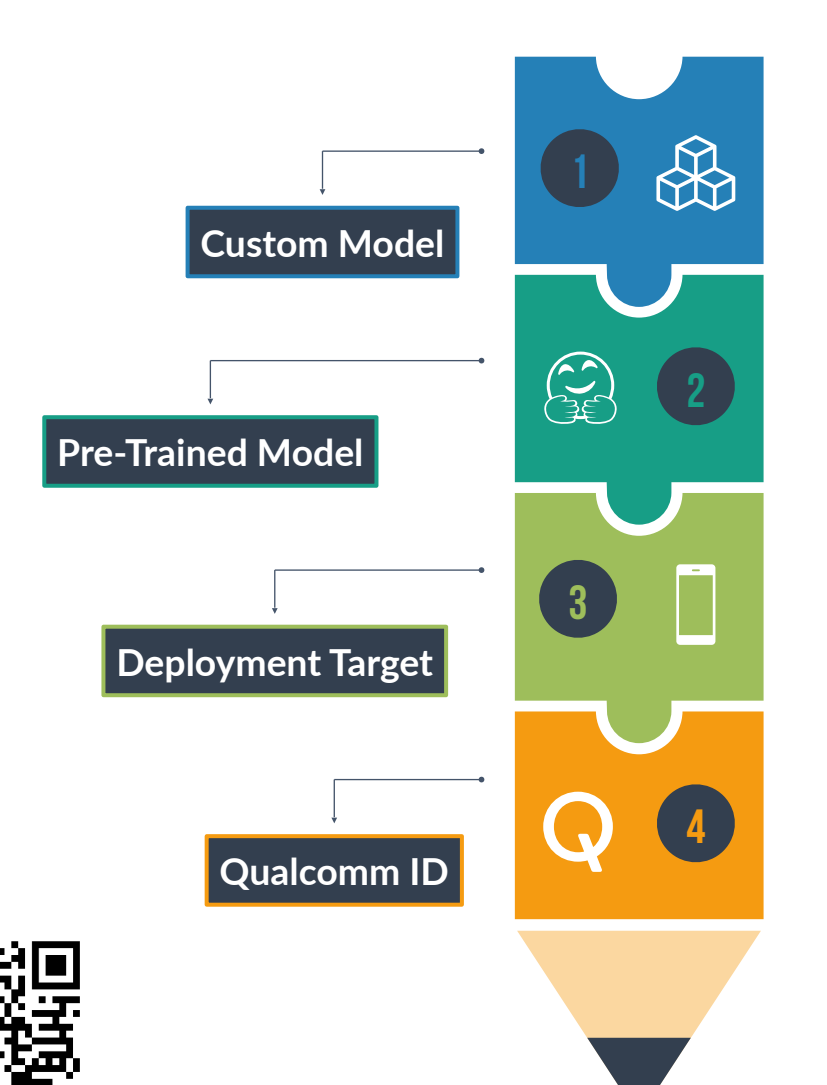

**D1 Custom Model** A trained model that can be in Pytorch, TFLite, or ONNX format.

# 02

**Pre-Trained Model** Qualcomm also has several models available on GitHub and Hugging Face.

**Deployment Target** This can be a specific device (FairPhone 5, Pixel 6) or a range of devices. **Qualcomm ID** An account on Qualcomm AI HUB.

GN

## **QUALCOMM AI HUB** Installation

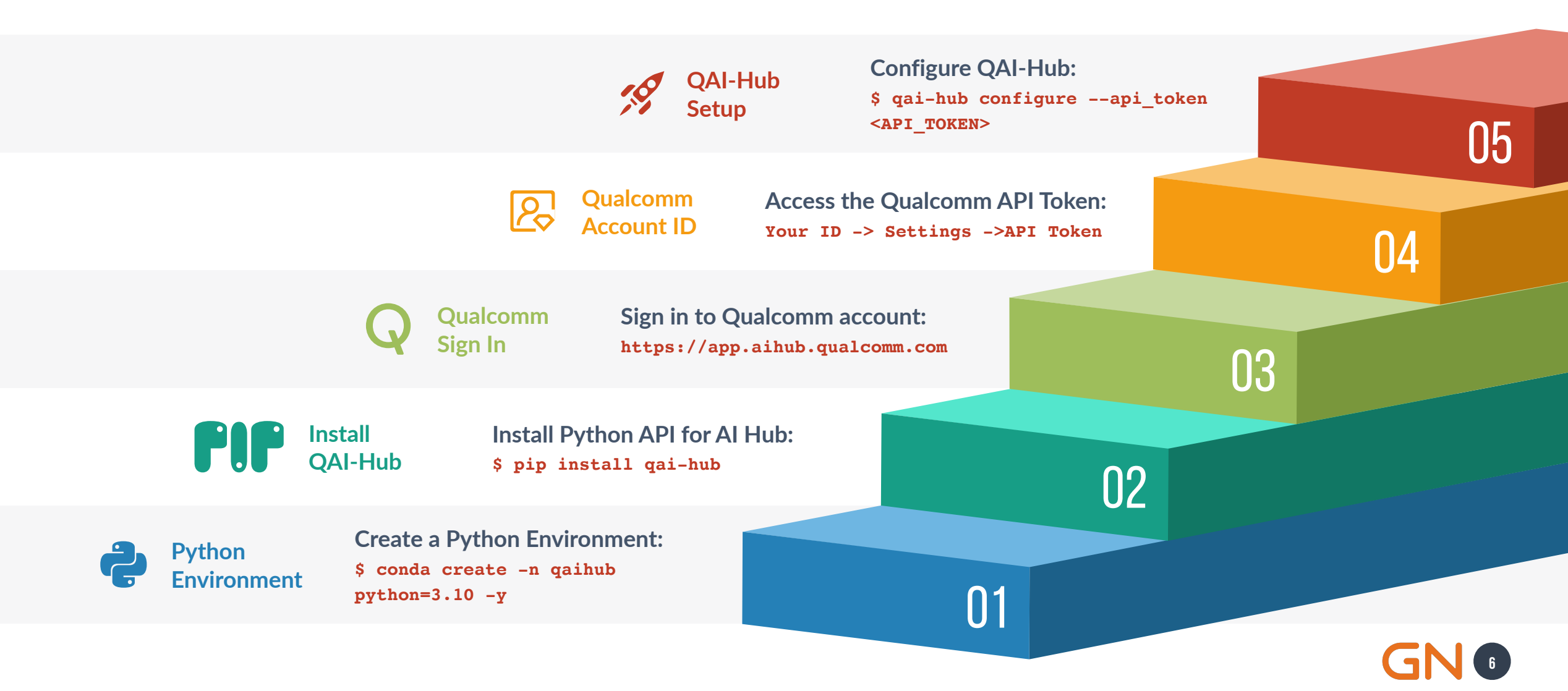

# CHECK AVAILABLE DEVICES

Choose based on device type: Automotive, IOT, XR, Windows, or Mobile.

CLI

Type this command on your Terminal:

\$ qai-hub list-devices

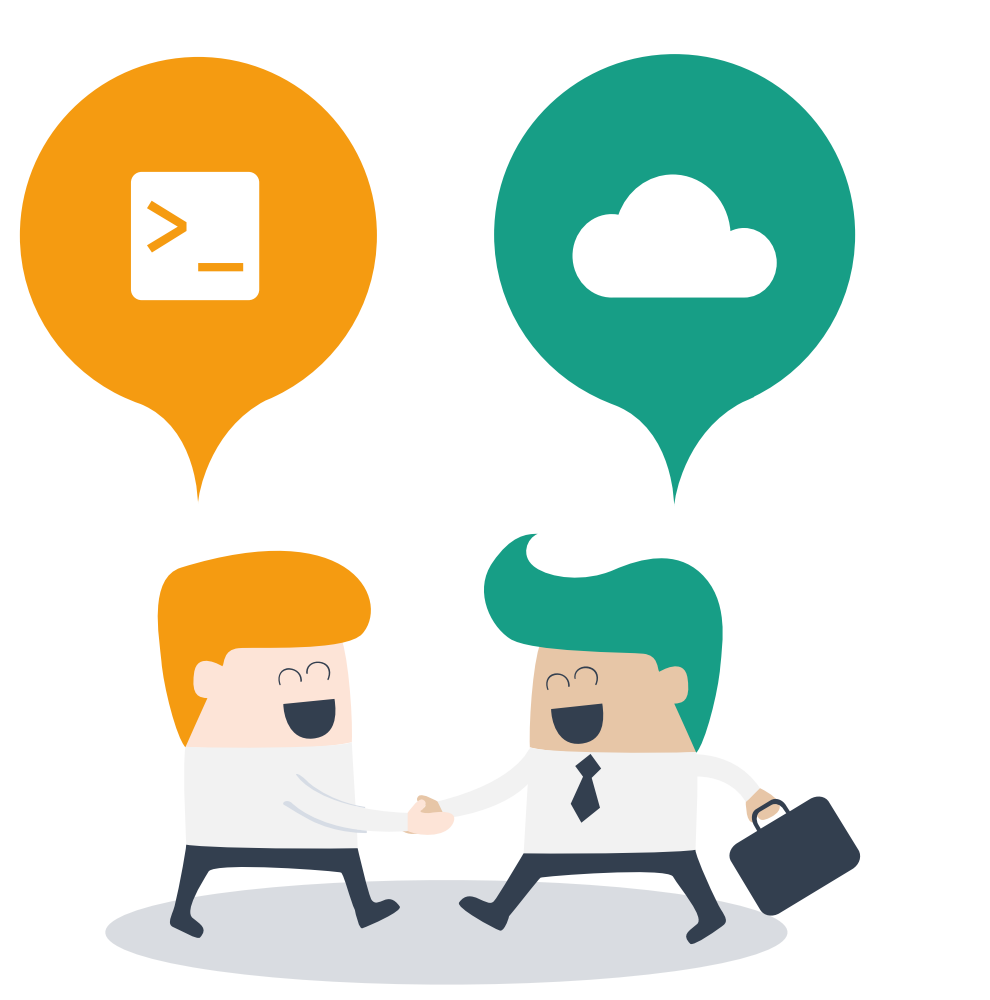

WEB

Access the following website on your browser:

https://app.aihub.qualcomm.com/
devices

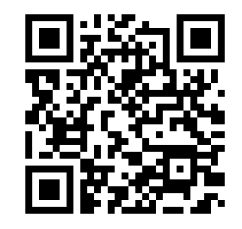

# CHECK AVAILABLE DEVICES Terminal

|                                 |                  | fabricio@N  | arcizos-MacBook-Pi | :~/Qualcomm              | N:                 |
|---------------------------------|------------------|-------------|--------------------|--------------------------|--------------------|
| ★ ~/Qualcomm ★ 3.10.            | 18 (gaihub)      |             |                    |                          | 1664 18:35:35 O    |
| qai-hub list-devices            |                  |             |                    |                          |                    |
| +                               | ++-              |             | +                  | •+                       | +                  |
|                                 |                  | +<br>       | I T                |                          |                    |
|                                 | US               | vendor      | l Type             | Chipset                  |                    |
|                                 | ++-              | ا<br>       | +                  | +                        | <br>t              |
| Cooglo Divol 2 (Esmily)         |                  | +<br>Cooglo | l Phono            | dualcomm chandragon 84   | 5 cdm945           |
| device "Google Pixel 3 (Family) | milv)"device-os  | s 10 l      | Flione             |                          | <b>5, 50</b> 11845 |
| Google Pixel 3                  | Android 10       | Google      | Phone              | qualcomm-snapdragon-84   | 5, sdm845          |
| device "Google Pixel            | 3"device-os 10   | Ĩ I         | •                  |                          |                    |
| Google Pixel 3a                 | Android 10       | Google      | Phone              | qualcomm-snapdragon-67   | 0, sdm670          |
| device "Google Pixel 3          | a"device-os 10   |             |                    |                          |                    |
| Google Pixel 3 XL               | Android 10       | Google      | Phone              | qualcomm-snapdragon-84   | 5, sdm845          |
| device "Google Pixel 3          | XL"device-os 10  | 0           |                    |                          |                    |
| Google Pixel 4                  | Android 10       | Google      | Phone              | qualcomm-snapdragon-85   | 5, SM8150          |
| device Google Pixel 4           | 4 device-os id   | Google      | l Phone            | dualcomm_enandragon_85   | 5 cm8150           |
| device "Google Pixel            | 4" device-os 11  | l           | Flione             |                          | 0, 300130          |
| Google Pixel 4a                 | Android 11       | Google      | l Phone            | gualcomm-snapdragon-730g | .sm7150-ab         |
| device "Google Pixel 4          | a"device-os 11   | l           |                    |                          |                    |
| Google Pixel 5                  | Android 11       | Google      | Phone              | qualcomm-snapdragon-76   | 5g, sm7250         |
| device "Google Pixel            | 5"device-os 11   |             |                    |                          |                    |
| Samsung Galaxy Tab S7           | Android 11       | Samsung     | Tablet             | qualcomm-snapdragon-865+ | , sm8250-ab        |
| device "Samsung Galaxy Ta       | b S7"device-os   | 11          |                    |                          |                    |
| Samsung Galaxy Tab A8 (202      | 1)   Android 11  | Samsung     | Tablet             | qualcomm-snapdragon-42   | 9, sdm429          |
| device "Samsung Galaxy Tab A    | 8 (2021)"device  | e-os 11     | Dhama              |                          |                    |
| Samsung Galaxy Note 20 (Int     | (Intl)" device   | Samsung     | Phone              | samsung-exynos-          | 990   -            |
| Samsung Galaxy S21 (Family      | ) $ $ Android 11 |             | l Phone            | qualcomm_spandragon_88   | 8 sm8350           |
| device "Samsung Galaxy S21 (    | Family)"device-  | -os 11 _L   |                    |                          |                    |
| Samsung Galaxy S21              | Android 11       | Samsung     | Phone              | gualcomm-snapdragon-88   | 8, sm8350          |
| device "Samsung Galaxy          | S21" device-os   | 11 1        |                    |                          |                    |

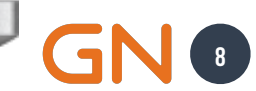

# CHECK AVAILABLE DEVICES Qualcomm AI Hub

| •••         | ~ < > <b>© h</b> (           | 剜 ⊻ ତ ⊑                              | app.aihub.qualcor | nm.com          | জ               | 5 4                    |                          | 4       | ) 🖞 + 🖒        |
|-------------|------------------------------|--------------------------------------|-------------------|-----------------|-----------------|------------------------|--------------------------|---------|----------------|
| Qualcon     | nm® Al Hub                   |                                      |                   |                 | JOBS            | MODELS DEVICES         | DOCUMENTATION            | E FBNAR | .CIZO@GN.COM ~ |
| Devices     |                              |                                      |                   |                 |                 |                        |                          |         |                |
|             |                              |                                      |                   |                 | Runtime Support |                        | Hexagon Tensor Processor |         |                |
| Device Type | Device Name                  | Chipset                              | Operating System  | TensorFlow Lite | ONNX Runtime    | AI Engine Direct (QNN) | Fp16 Precision           | Version | SoC Model      |
| Auto        | SA7255P ADP                  | Qualcomm* SA7255P                    | Android 14        | $\checkmark$    | $\checkmark$    | $\checkmark$           | $\checkmark$             | v75     | 67             |
| Auto        | SA8255 (Proxy)               | Qualcomm <sup>®</sup> SA8255P        | Android 13        | $\checkmark$    | $\checkmark$    | $\checkmark$           | $\checkmark$             | v73     | 43             |
| Auto        | SA8295P ADP                  | Qualcomm <sup>®</sup> SA8295P        | Android 14        | $\checkmark$    | $\checkmark$    | $\checkmark$           | $\checkmark$             | v68     | 39             |
| Auto        | SA8650 (Proxy)               | Qualcomm <sup>®</sup> SA8650P        | Android 13        | $\checkmark$    | $\checkmark$    | $\checkmark$           | $\checkmark$             | v73     | 43             |
| Auto        | SA8775 (Proxy)               | Qualcomm <sup>®</sup> SA8775P        | Android 13        | $\checkmark$    | $\checkmark$    | $\checkmark$           | $\checkmark$             | v73     | 43             |
| Auto        | SA8775P ADP                  | Qualcomm <sup>®</sup> SA8775P        | Android 14        | $\checkmark$    | $\checkmark$    | $\checkmark$           | $\checkmark$             | v73     | 52             |
| Compute     | Snapdragon 8cx Gen 3 CRD     | Snapdragon® 8cx Gen 3   SC8280X      | Windows 11        |                 | $\checkmark$    | $\checkmark$           |                          | v68     | 37             |
| Compute     | Snapdragon X Elite CRD       | Snapdragon® X Elite   SC8380XP       | Windows 11        |                 | $\checkmark$    | $\checkmark$           | $\checkmark$             | v73     | 60             |
| Compute     | Snapdragon X Plus 8-Core CRD | Snapdragon® X Plus 8-Core   SC8340XP | Windows 11        |                 | $\checkmark$    | $\checkmark$           | $\checkmark$             | v73     | 60             |
| loT         | QCS6490 (Proxy)              | Qualcomm <sup>®</sup> QCS6490        | Android 12        | $\checkmark$    | $\checkmark$    | $\checkmark$           |                          | v68     | 35             |
| loT         | QCS8250 (Proxy)              | Qualcomm <sup>®</sup> QCS8250        | Android 12        | $\checkmark$    | $\checkmark$    |                        |                          | v66     | 21             |
| loT         | QCS8275 (Proxy)              | Qualcomm <sup>®</sup> QCS8275        | Android 14        | $\checkmark$    | $\checkmark$    | $\checkmark$           | $\checkmark$             | v75     | 67             |
| loT         | QCS8550 (Proxy)              | Qualcomm <sup>®</sup> QCS8550        | Android 12        | $\checkmark$    | $\checkmark$    | $\checkmark$           | $\checkmark$             | v73     | 43             |
| ют          | QCS9075 (Proxy)              | Qualcomm <sup>®</sup> QCS9075        | Android 14        | $\checkmark$    | $\checkmark$    | $\checkmark$           | $\checkmark$             | v73     | 52             |
| loT         | RB3 Gen 2 (Proxy)            | Qualcomm® QCS6490                    | Android 12        | $\checkmark$    | $\checkmark$    | ~                      |                          | v68     | 35             |

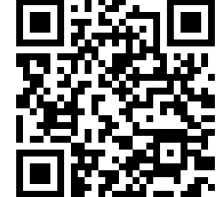

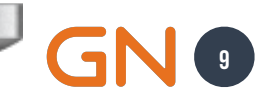

## WHY IS IT CALLED QCS6490 (PROXY)? Important Information

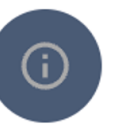

Information

This job targets a proxy device, which is intended to mimic the characteristics of a real device. Profiling results may differ from real devices due to differences in operating system, firmware, clock speed, thermal packaging, and other factors.

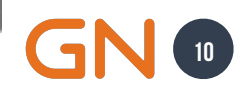

# CHANGES SPECIFIC FOR OUR APP InferSNPE Android Application

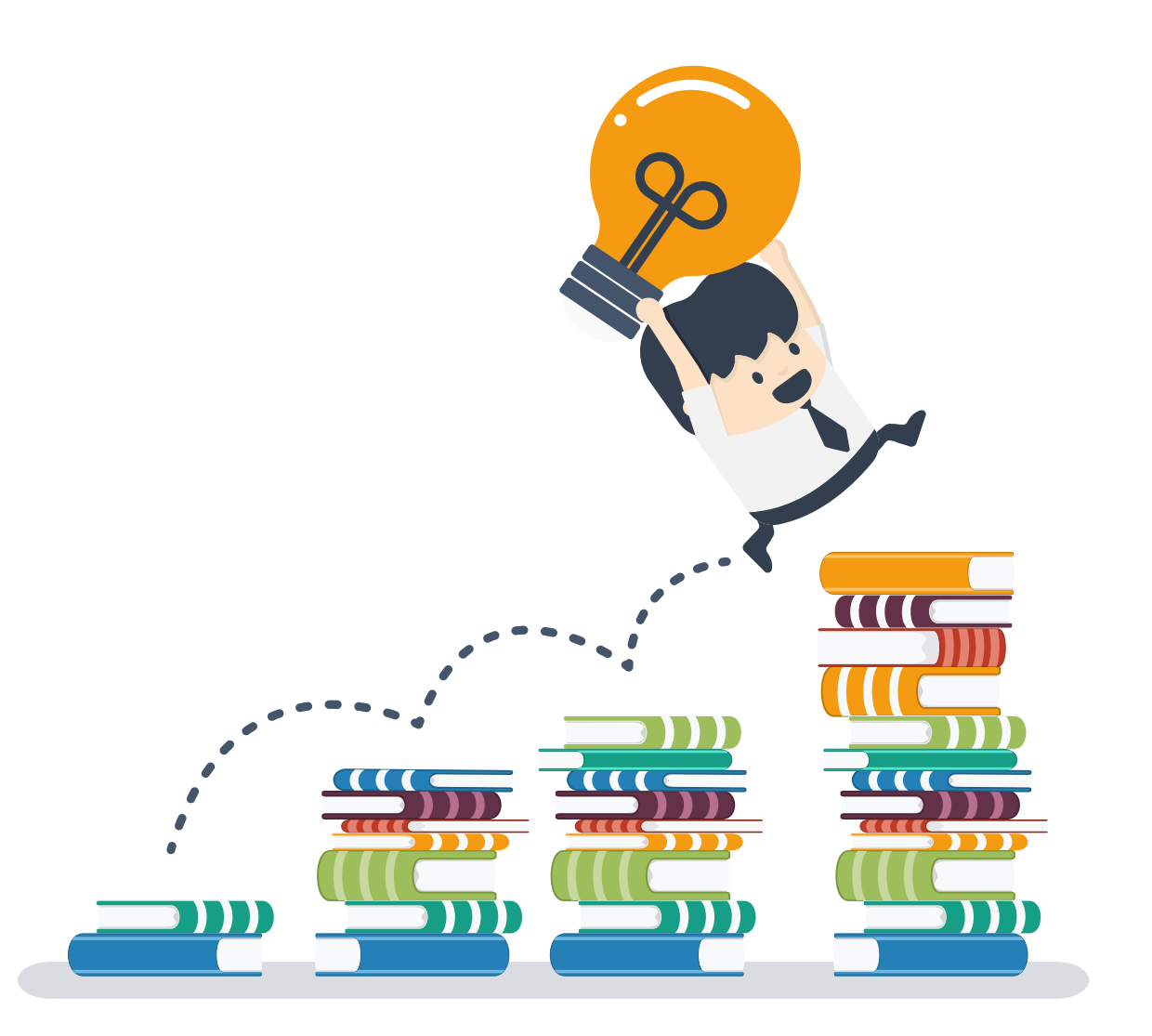

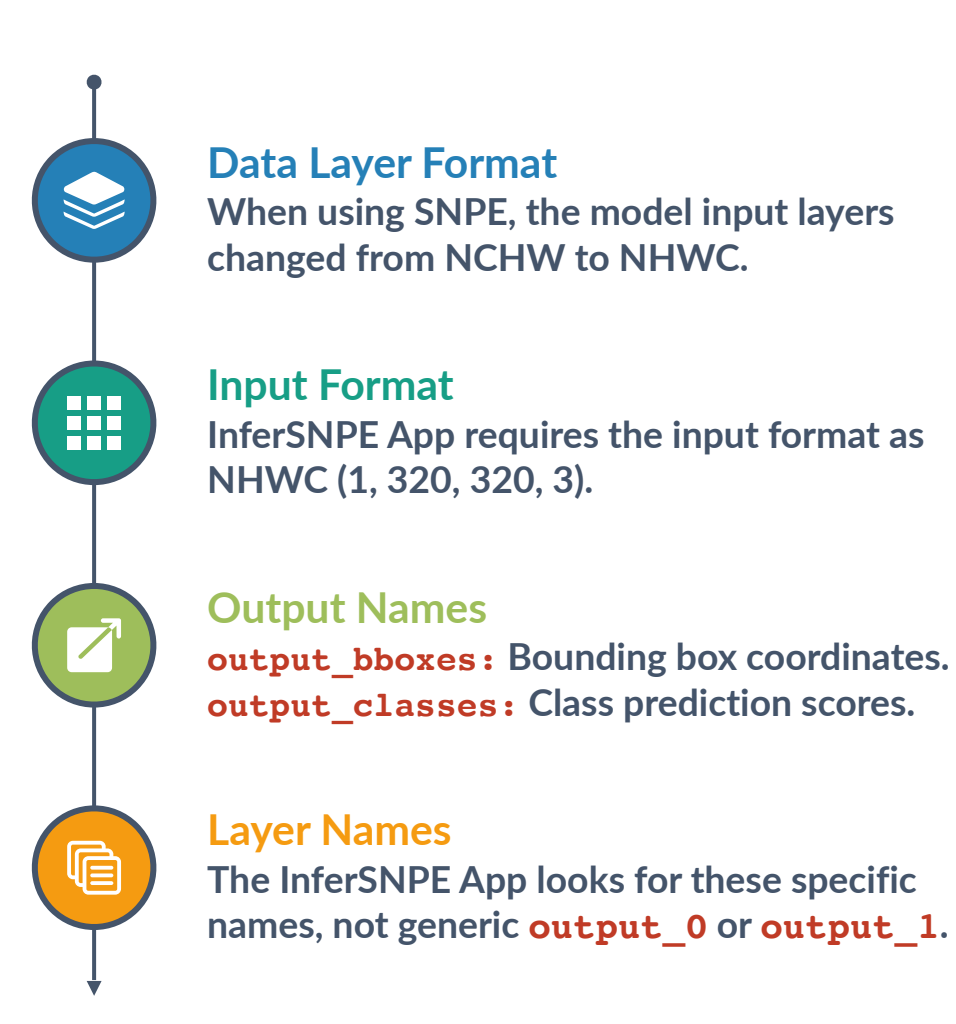

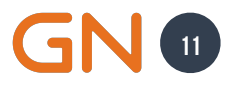

# **HOW TO CHANGE THE INPUT FORMAT**

https://github.com/fabricionarcizo/snpe\_optimizer/blob/main/notebooks/qai\_hub.ipynb

!pip install onnx-graphsurgeon !pip install scc4onnx !scc4onnx -if ./assets/models/yolo\_nas\_s.onnx \ -of ./assets/models/yolo\_nas\_s\_nhwc.onnx \ --input\_op\_names\_and\_order\_dims input "[0,2,3,1]"

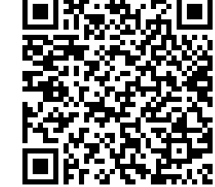

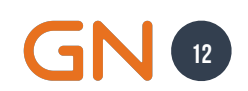

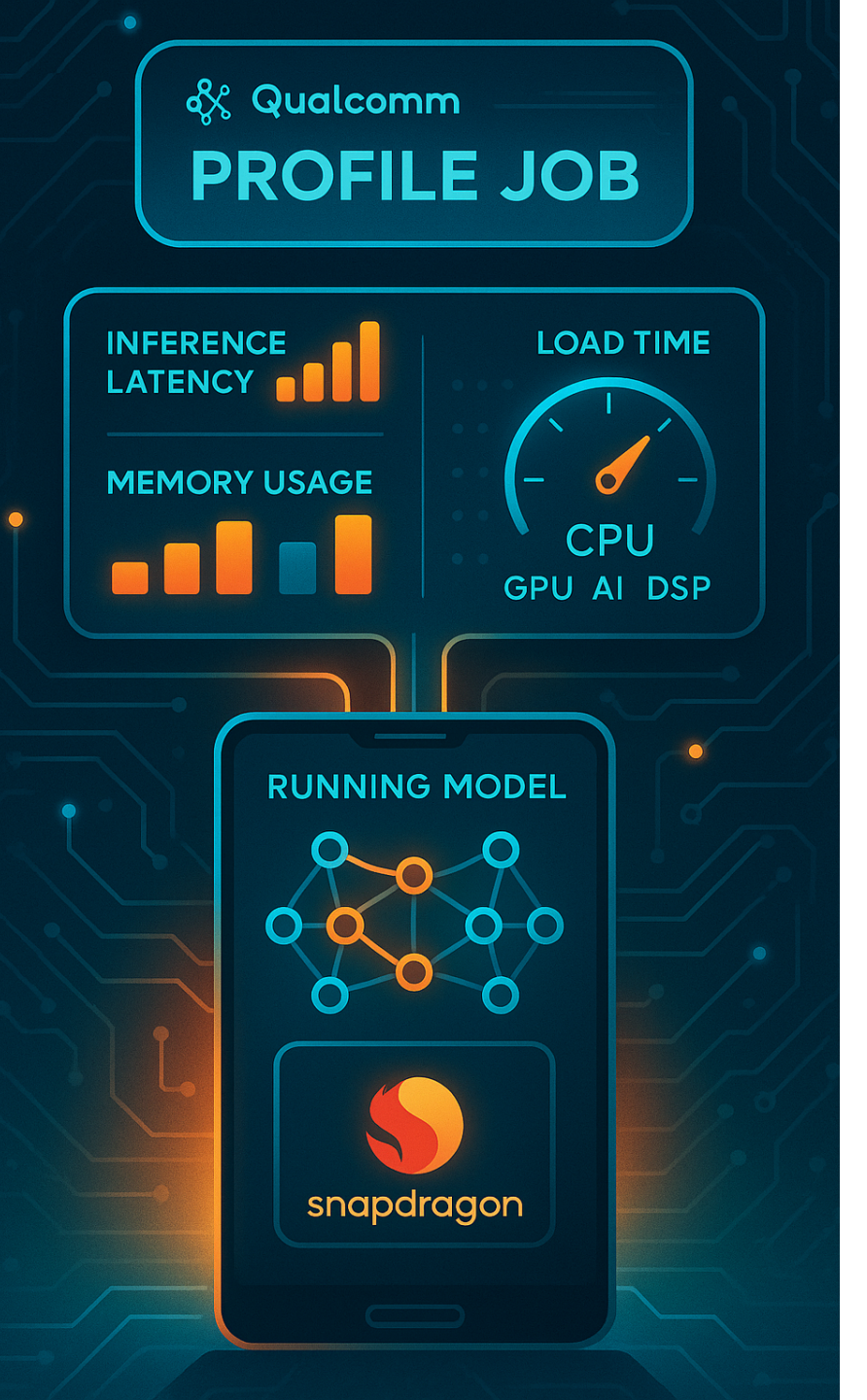

# **PROFILE JOB** Measure Performance

The Profile Job feature in Qualcomm AI Hub enables detailed performance benchmarking of AI models on actual Snapdragon hardware. It provides insights into how efficiently a model runs, revealing critical deployment metrics.

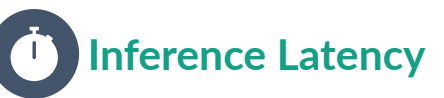

Measures how long it takes for the model to produce outputs once inputs are received—critical for real-time applications.

#### Memory Footprint

Indicates the total memory consumed during inference, helping identify models too large for constrained devices.

#### Load Time

Reports how long it takes to initialize and load the model into memory, including compilation overhead if applicable.

#### DSP Compute Breakdown

Displays the distribution of processing workload across CPU, GPU, and DSP, enabling better runtime allocation and performance tuning.

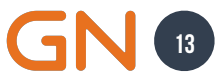

# **PROFILE ORIGINAL ONNX MODEL**

https://github.com/fabricionarcizo/snpe\_optimizer/blob/main/notebooks/qai\_hub.ipynb

```
def profile_compiled_model(compile_job):
    """Profile the compiled quantized model performance."""
   print(f" Starting model profiling on {TARGET DEVICE}...")
                                                   IMPORTANT
    target_model = compile_job.get_target_model()
   profile_job = hub.submit_profile_job(
       model=target model,
       device=hub.Device(TARGET DEVICE)
   print(f" To Profile job submitted: {profile_job.job_id}")
   profile job.wait()
   status = profile job.get status()
    success = status.code == "SUCCESS" \
        if hasattr(status, 'code') else str(status).upper() == "SUCCESS"
    if success:
       print(" Profiling completed successfully!")
    else:
       print(f" Profiling failed: {status}")
```

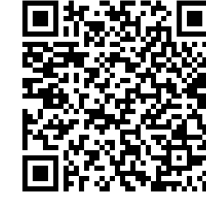

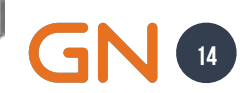

# **PROFILE ORIGINAL ONNX MODEL** Original YOLO-NAS S Model Inference

| Qualcomm* Al Hub                                                                                  |                                                                                                    | JOBS MODELS DEVICES DOCUMENTATION 🛓 SHAAHMED@GNHEARING.CO                                  | M |
|---------------------------------------------------------------------------------------------------|----------------------------------------------------------------------------------------------------|--------------------------------------------------------------------------------------------|---|
| Profile Job Results                                                                               |                                                                                                    |                                                                                            |   |
| Jobs > jpv082zr5 📀 Results Ready                                                                  |                                                                                                    | < SHARE                                                                                    | æ |
| Information                                                                                       |                                                                                                    | ,                                                                                          | ~ |
| Vame<br>yolo_nas_s_nhwc.onnx 🌶                                                                    | Target Device<br>QCS6490 (Proxy)<br>Android 12<br>Qualcomm* QCS6490                                                                                                    | Creator<br>shaahmed@gnhearing.com                                                          |   |
| Target Model<br>yolo_nas_s_nhwc.onnx mmyd08wg                                                     | Input Specs<br>input : float32[1, 320, 320, 3]                                                                                                    | Submission / Completion Time           6/7/2025, 4:49:35 PM           6/7/2025, 4:52:02 PM |   |
| Versions<br>ONNX Runtime : 1.211<br>Android : 12 (SPIA.210812.016)<br>Al Hub : aihub-2025.05.30.0 | Information<br>This job targets a proxy device, which is intended to mimic the<br>characteristics of a real device. Profiling results may differ from real<br>devices due to differences in operating system, firmware, clock speed,<br>thermal packaging, and other factors. |                                                                                            |   |
|                                                                                                   |                                                                                                    |                                                                                            |   |
| Inference Metrics<br>Minimum Inference Time ①<br>83.8 ms                                          | Estimated Peak Memory Usage ①<br>18 - 32 MB                                                                                                    | Compute Units ①                                                                            |   |
|                                                                                                   |                                                                                                    |                                                                                            |   |
| Detailed Metrics                                                                                  |                                                                                                    | ~~~~~~~~~~~~~~~~~~~~~~~~~~~~~~~~~~~~~~                                                     | ` |
| Stage                                                                                             | Time                                                                                                    | Memory                                                                                     |   |
| Compilation ①                                                                                     | 0.0 ms                                                                                                    | 0.0 MB                                                                                     |   |
|                                                                                                   |                                                                                                    |                                                                                            |   |

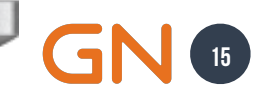

# CALIBRATION DATA Overview

#### WHAT IS IT?

Representative input samples used during model quantization to preserve accuracy when converting from float32 → int8

#### REASONS

Edge devices need 8-bit models for speed and efficiency. Naive quantization can destroy model accuracy. We need to understand the typical value ranges in each model layer.

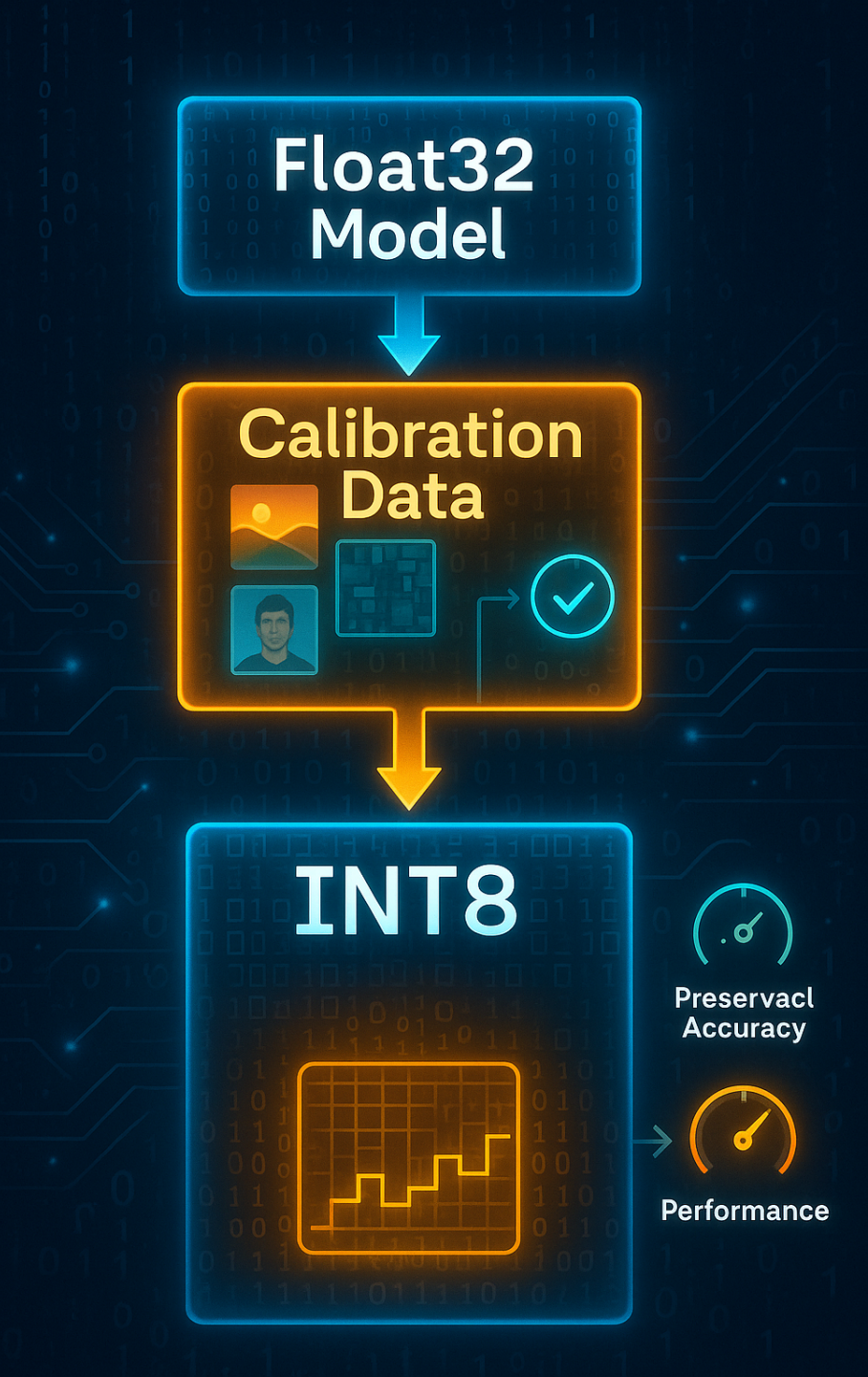

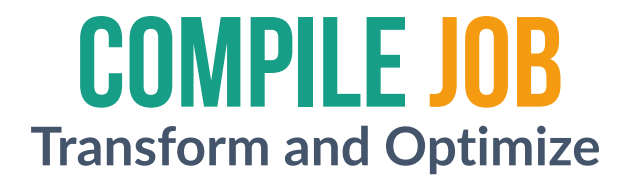

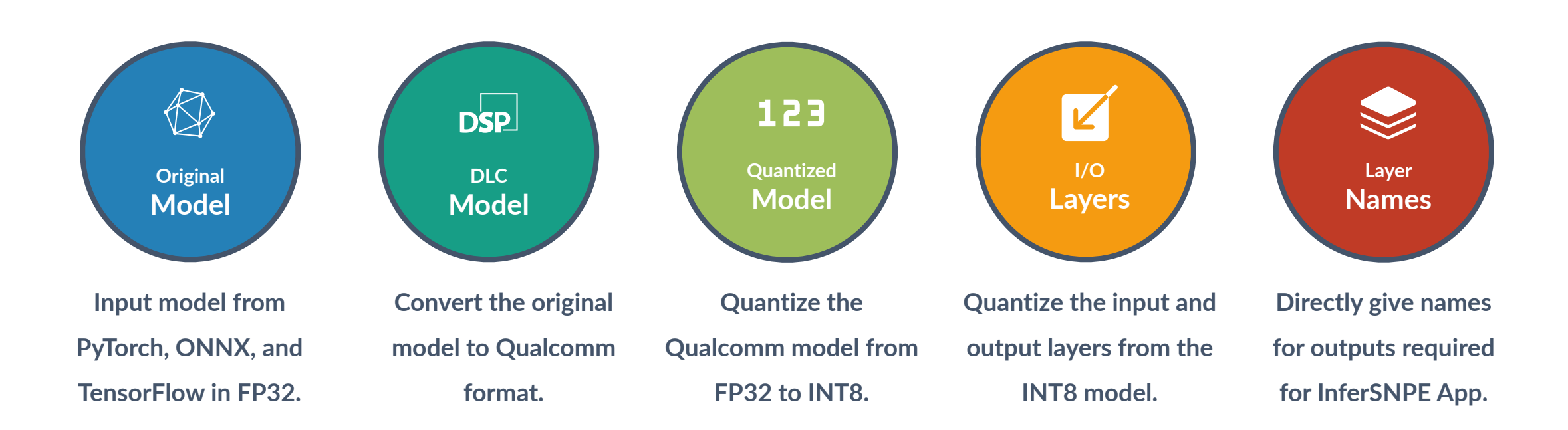

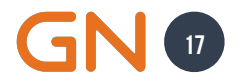

# **COMPILE JOB CODE**

#### https://github.com/fabricionarcizo/snpe\_optimizer/blob/main/notebooks/qai\_hub.ipynb

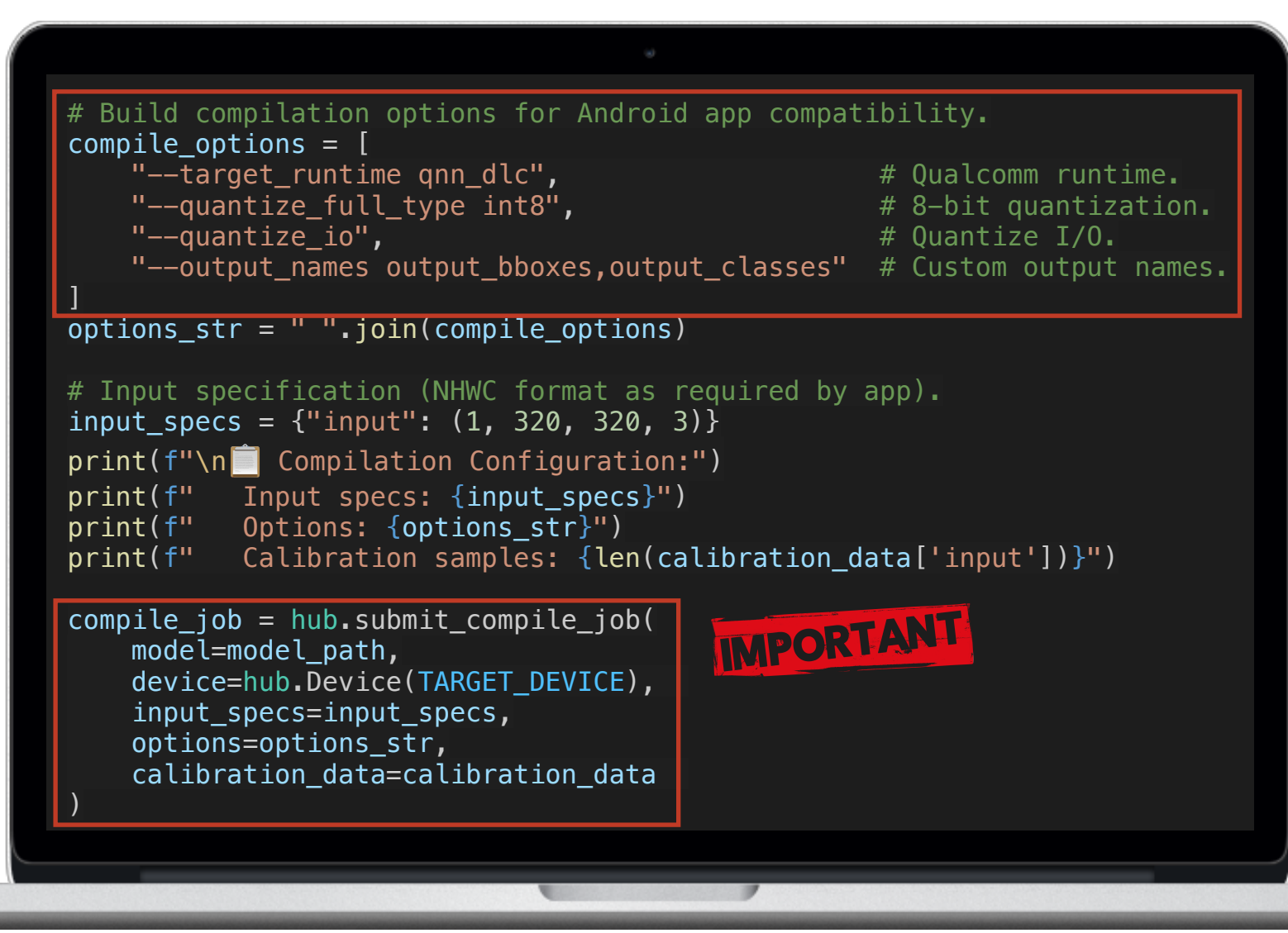

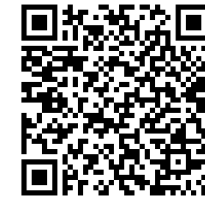

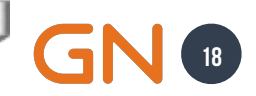

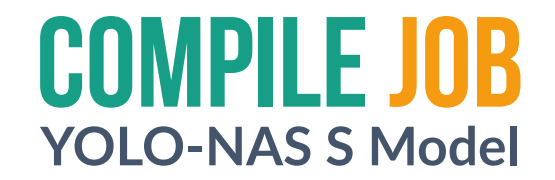

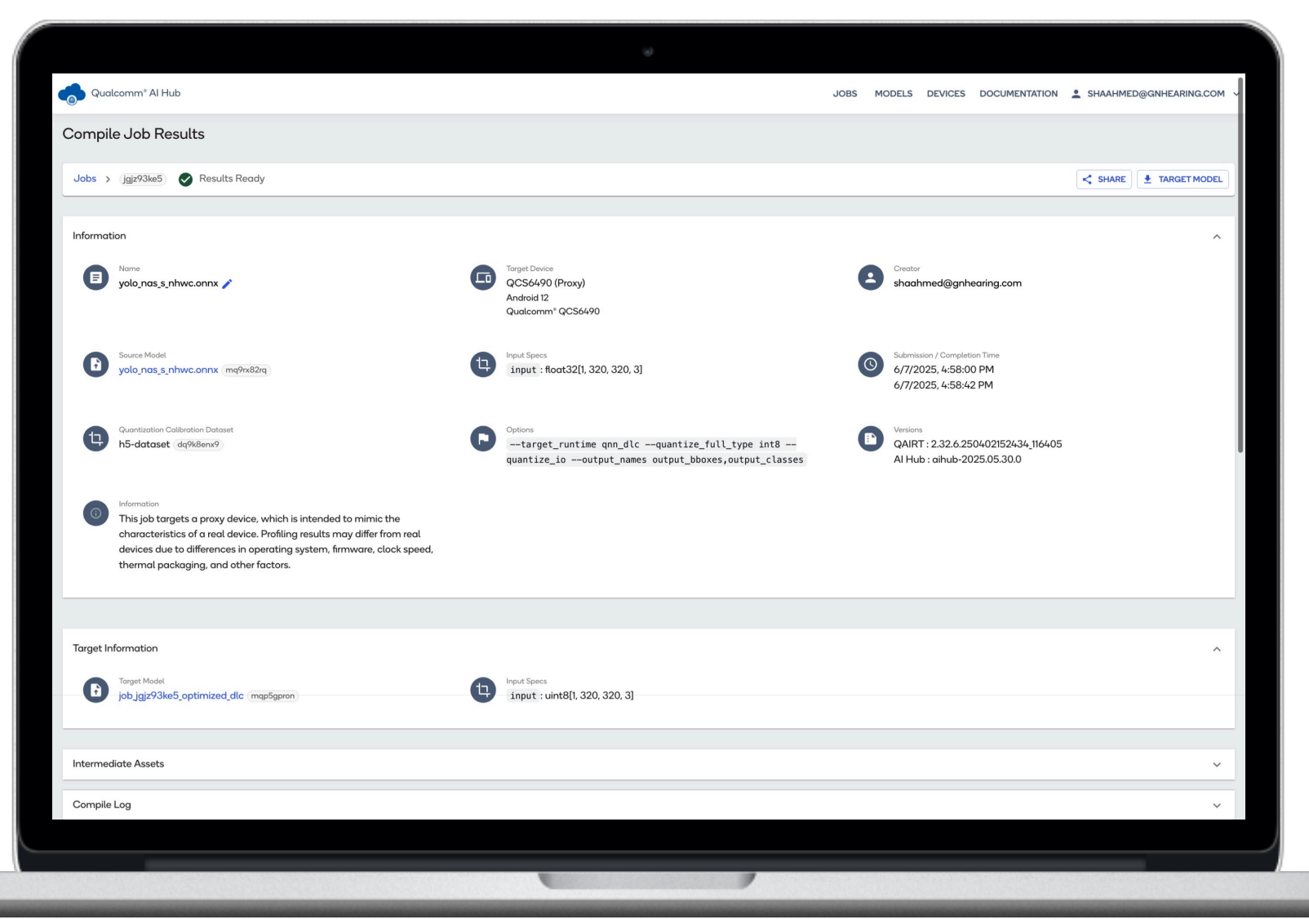

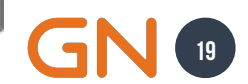

## PROFILE AFTER COMPILATION YOLO-NAS S Model

| Qualcomm® Al Hub                                                                                                    |                                                                                                    | JOBS MODELS DEVICES DOCUMENTATION 🛓 SHAAHMED@GNHEARING.COM 🗸                 |
|----------------------------------------------------------------------------------------------------|----------------------------------------------------------------------------------------------------|------------------------------------------------------------------------------|
| Profile Job Results                                                                                                    |                                                                                                    |                                                                              |
| Jobs > jpeeq64vp 😪 Results Ready                                                                                                    |                                                                                                    | < SHARE                                                                      |
| Information                                                                                                    |                                                                                                    | ^                                                                            |
| Job jąjz93ke5_optimized_dlc                                                                                                    | Torget Device<br>QCS6490 (Proxy)<br>Android 12<br>Qualcomm* QCS6490                                                                                                    | Creatar<br>shaahmed@gnhearing.com                                            |
| Target Model<br>job jgjz93ke5.optimized_dlc mqp5gpron                                                                                                    | Input Specs<br>input : uint8[1, 320, 320, 3]                                                                                                    | Submission / Completion Time<br>6/7/2025, 5:01:19 PM<br>6/7/2025, 5:03:02 PM |
| Versions         QAIRT : v2.32.6.250402152434,116405           QNN Backend API : 5.32.0         QNN Backend API : 5.32.0           QNN Core API : 224.0         Android : 12 (SPIA.210812.016)           Al Hub : alhub-2025.05.30.0         Al Hub : alhub-2025.05.30.0 | Information<br>This job targets a proxy device, which is intended to mimic the<br>characteristics of a real device. Profiling results may differ from real<br>devices due to differences in operating system, firmware, clock speed<br>thermal packaging, and other factors. | a,                                                                           |
| Inference Metrics                                                                                                    |                                                                                                    | ~                                                                            |
| Minimum Inference Time $\odot$ 3.8 ms                                                                                                    | Estimated Peak Memory Usage 💿<br>0 - 30 MB                                                                                                    | Compute Units ① 289                                                          |
|                                                                                                    |                                                                                                    |                                                                              |
| Detailed Metrics                                                                                                    |                                                                                                    | ^                                                                            |
| Stage                                                                                                    | Time                                                                                                    | Memory                                                                       |
| Compilation 🕕                                                                                                    | 0.0 ms                                                                                                    | 0.0 MB                                                                       |
|                                                                                                    |                                                                                                    |                                                                              |

GN 20

# **RUN INFERENCE**

https://github.com/fabricionarcizo/snpe\_optimizer/blob/main/notebooks/qai\_hub.ipynb

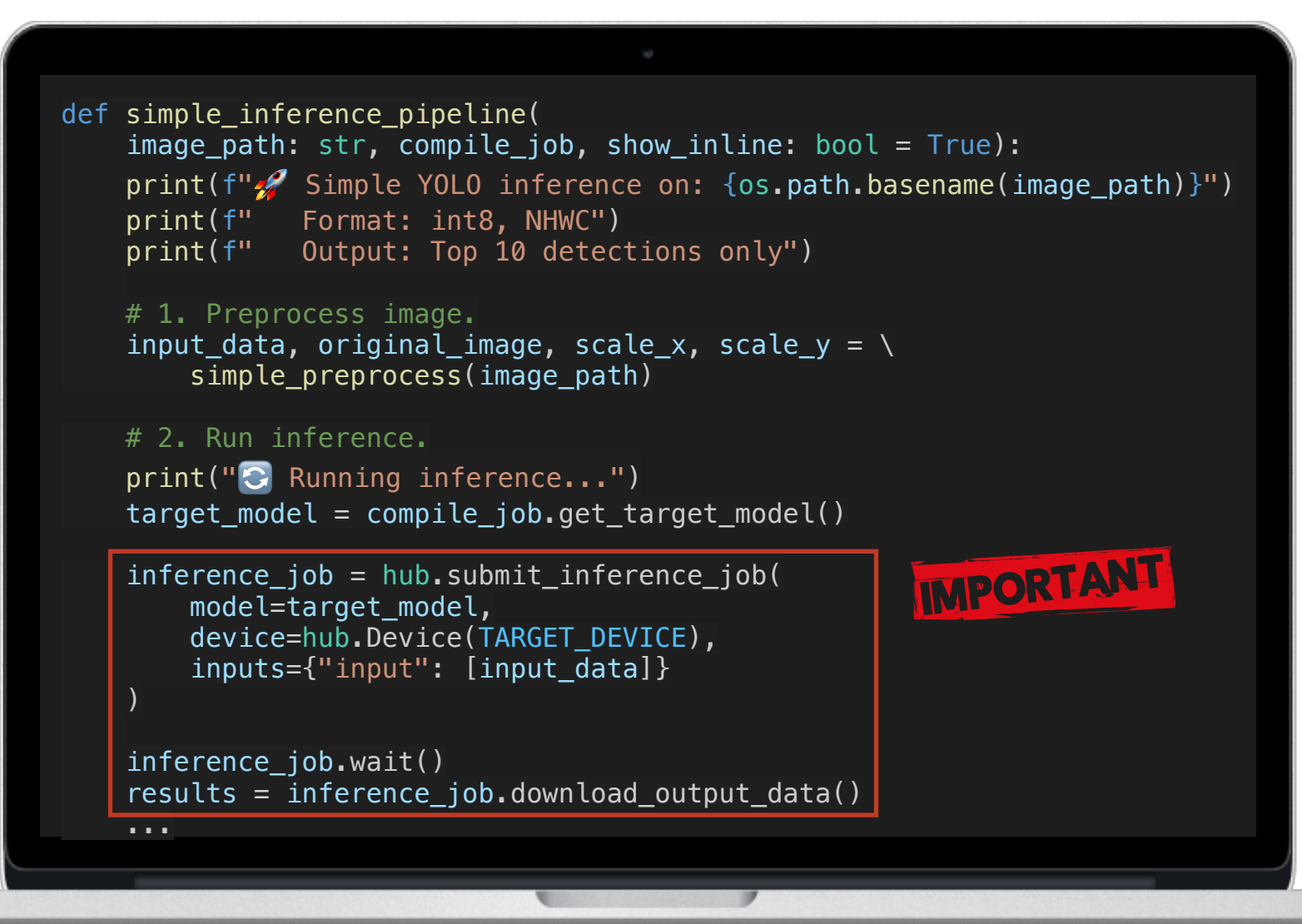

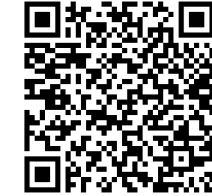

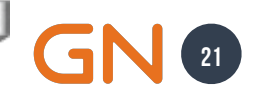

# **INFERENCE RESULTS** Quantized YOLO-NAS S Model

| Qualcomm* Al Hub                                                                                                    |                                                                                                    | JOBS MODELS DEVICES DOCUMENTATION                                           | 💄 SHAAHMED@GNHEARING.COM 🗸 |
|----------------------------------------------------------------------------------------------------|----------------------------------------------------------------------------------------------------|-----------------------------------------------------------------------------|----------------------------|
| Inference Job Results                                                                                                    |                                                                                                    |                                                                             |                            |
| Jobs > jglódw7mg 🔮 Results Ready                                                                                                    |                                                                                                    |                                                                             |                            |
| Information                                                                                                    |                                                                                                    |                                                                             |                            |
| Job jgjz93ke5_optimized_dic 🖍                                                                                                    | Target Device<br>QCS6490 (Proxy)<br>Android 12<br>Qualcomm* QCS6490                                                                                                    | Creator<br>shaahmed@gnhearing.com                                           |                            |
| Target Model<br>job_jgjz93ke5_optimized_dlc (map5gpron)                                                                                                    | Input Dataset<br>h5-dataset d67/08wv9                                                                                                    | Submission / Completion Time<br>6/7/2025, 5:39:02 PM<br>6/7/2025, 5:4:02 PM |                            |
| Versions:<br>QAIRT : v2.32.6.250402152434_116405<br>QNN Backend API : 5.32.0<br>QNN Core API : 2.24.0<br>Android : 12 (SPIA.210812.016)<br>AI Hub : aihub-2025.05.30.0 | Information<br>This job targets a proxy device, which is intended to mimic the<br>characteristics of a real device. Profiling results may differ from real<br>devices due to differences in operating system, firmware, clock speed<br>thermal packaging, and other factors. | L                                                                           |                            |
|                                                                                                    |                                                                                                    |                                                                             |                            |
| Inference Metrics                                                                                                    |                                                                                                    |                                                                             | ^                          |
| Minimum Inference Time ③<br>4.1 ms                                                                                                    | Estimated Peak Memory Usage ①<br>0 - 26 MB                                                                                                    |                                                                             |                            |
| Runtime Configuration                                                                                                    |                                                                                                    |                                                                             | ~                          |
| Runtime Log                                                                                                    |                                                                                                    |                                                                             | ~                          |
|                                                                                                    |                                                                                                    |                                                                             |                            |
|                                                                                                    |                                                                                                    |                                                                             |                            |
|                                                                                                    |                                                                                                    |                                                                             |                            |

GN 22

# INFERENCE OUTPUT IMAGE Example

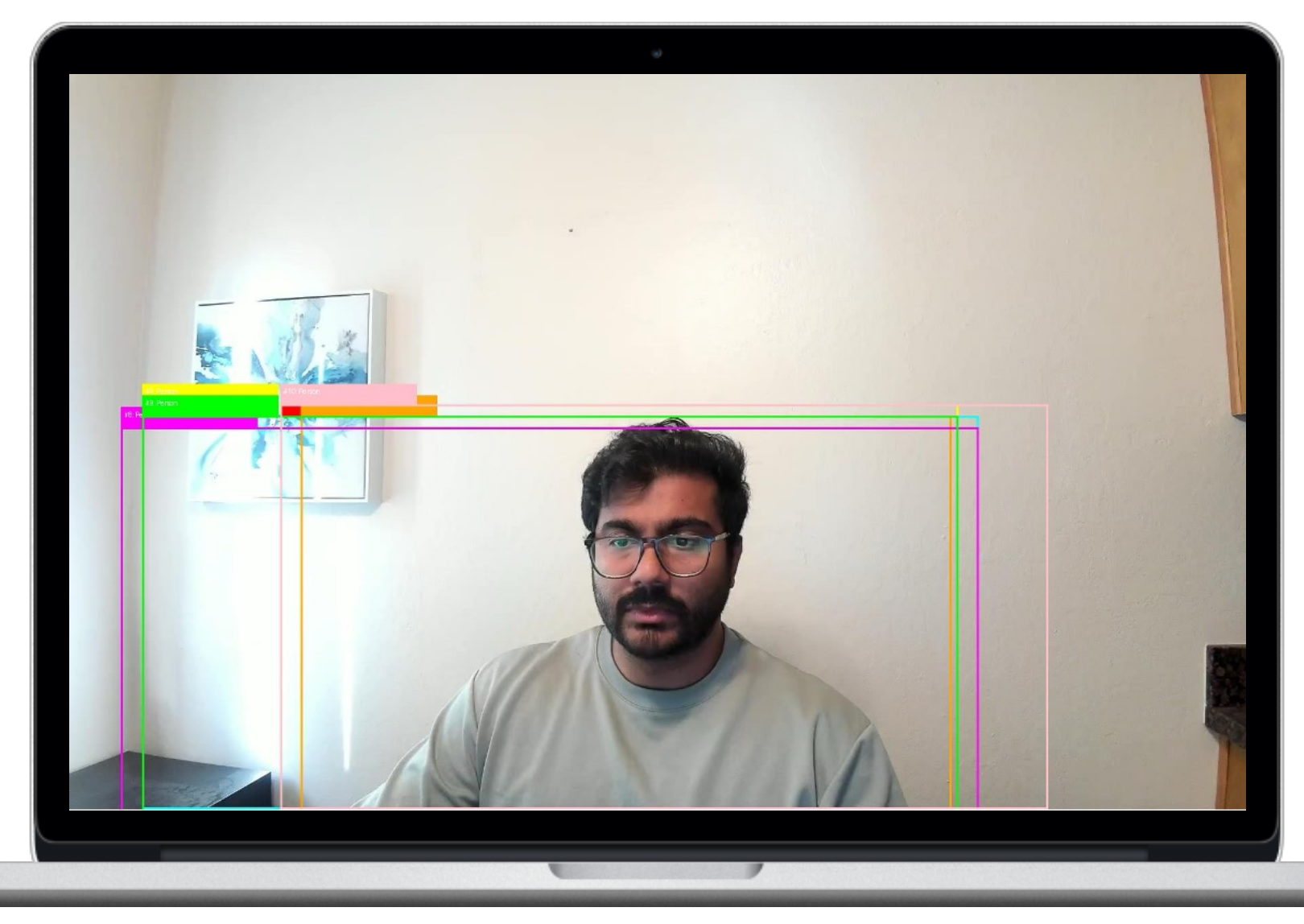

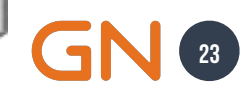

# **DOWNLOAD QUANTIZED MODEL**

https://github.com/fabricionarcizo/snpe\_optimizer/blob/main/notebooks/qai\_hub.ipynb

# Download and save to your specified path target\_model = compile\_job.get\_target\_model() model\_path = 'assets/models/yolo\_nas\_s\_int8.dlc' target\_model.download(model\_path)

print(f" Model downloaded and saved to: {model\_path}")

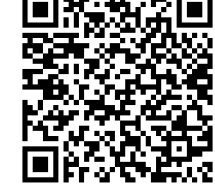

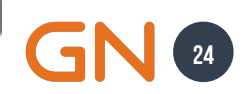

# **PROFILE ONNX HAGRID** Original YOLO-hagRID Model Inference

| Qualcomm* Al Hub                                                                                   |                                                                                                    | JOBS MODELS DEVICES DOCUMENTATION 🛓 SHAAHMED@GNHEARING.C                     | ом 🗸 |
|----------------------------------------------------------------------------------------------------|----------------------------------------------------------------------------------------------------|------------------------------------------------------------------------------|------|
| Profile Job Results                                                                                |                                                                                                    |                                                                              |      |
| Jobs > jp3vdo8ng 🔮 Results Ready                                                                   |                                                                                                    | < SHARE 🕃 VISUAL                                                             | IZE  |
| Information                                                                                        |                                                                                                    |                                                                              | ~    |
| yolo_hagRID_nhwc.onnx ✓                                                                            | Torget Device<br>QCS6490 (Proxy)<br>Android 12<br>Qualcomm* QCS6490                                                                                                    | Creatur<br>shaahmed@gnhearing.com                                            |      |
| Target Model<br>yolo_hagRID_nhwc.onnx mqkdl7yxm                                                    | Input Specs<br>input : float32[1, 640, 640, 3]                                                                                                    | Submission / Completion Time<br>6/7/2025, 5:48:20 PM<br>6/7/2025, 5:50:32 PM | I    |
| Versions<br>ONNX Runtime : 1.21.1<br>Android : 12 (SPIA.210812.016)<br>Al Hub : aihub-2025.05.30.0 | Information<br>This job targets a proxy device, which is intended to mimic the<br>characteristics of a real device. Profiling results may differ from real<br>devices due to differences in operating system, firmware, clock speed,<br>thermal packaging, and other factors. |                                                                              |      |
| Inference Metrics                                                                                  |                                                                                                    |                                                                              | ~    |
| Minimum Inference Time ①<br>103.3 ms                                                               | Estimated Peak Memory Usage ①<br>51 - 67 MB                                                                                                    | Compute Units 🕥                                                              |      |
|                                                                                                    |                                                                                                    |                                                                              |      |
| Detailed Metrics                                                                                   |                                                                                                    |                                                                              | ^    |
| Stage                                                                                              | Time                                                                                                    | Memor                                                                        | У    |
| Compilation ()                                                                                     | 0.0 ms                                                                                                    | 0.0 M                                                                        | В    |
|                                                                                                    |                                                                                                    |                                                                              |      |

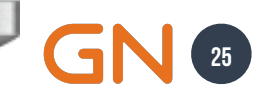

# **PROFILE ONNX HAGRID** Quantized YOLO-hagRID Model Inference

| Qualcomm* Al Hub                                                                                                    |                                                                                                    | JOBS MODELS DEVICES DOCUMENTATION 💄 SHAAHMED@GNHEARI                         | ING.COM 🗸 |
|----------------------------------------------------------------------------------------------------|----------------------------------------------------------------------------------------------------|------------------------------------------------------------------------------|-----------|
| Profile Job Results                                                                                                    |                                                                                                    |                                                                              |           |
| Jobs > jpv0824r5 📀 Results Ready                                                                                                    |                                                                                                    | <                                                                            | SHARE     |
| Information                                                                                                    |                                                                                                    |                                                                              | ~         |
| iob jgokxdmkp_optimized_dlc 🎤                                                                                                    | Target Device<br>QCSK490 (Proxy)<br>Android 12<br>Qualcomm* QCS6490                                                                                                    | Creator<br>shaahmed@gnhearing.com                                            |           |
| Torget Model<br>job jgokxdmkp_optimized_dlc _mq3kv073m                                                                                                    | Input Specs<br>input : uint8[1, 640, 640, 3]                                                                                                    | Submission / Completion Time<br>6/7/2025, 6:05:58 PM<br>6/7/2025, 6:08:32 PM | I         |
| Versions<br>QAIRT : v2.32.6.250402152434_116405<br>QNN Backend API : 5.32.0<br>QNN Core API : 2.24.0<br>Android : 12 (SPIA.210812.016)<br>AI Hub : aihub-2025.05.30.0 | Information<br>This job targets a proxy device, which is intended to mimic the<br>characteristics of a real device. Profiling results may differ from real<br>devices due to differences in operating system, firmware, clock speed,<br>thermal packaging, and other factors. |                                                                              |           |
| have been                                                                                                    |                                                                                                    |                                                                              |           |
| Minimum Inference Time ①<br>5.6 ms                                                                                                    | Estimated Peak Memory Usage ①<br>1 - 29 MB                                                                                                    | Compute Units ()                                                             | ^         |
|                                                                                                    |                                                                                                    |                                                                              |           |
| Detailed Metrics                                                                                                    |                                                                                                    |                                                                              | ^         |
| Stage                                                                                                    | Time                                                                                                    | М                                                                            | 1emory    |
| Compilation                                                                                                    | 0.0 ms                                                                                                    |                                                                              | 0.0 MB    |
|                                                                                                    |                                                                                                    |                                                                              |           |

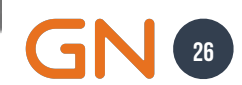

# HOW DOES IT WORK? Overview

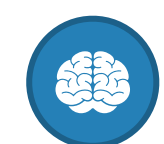

**Cloud-Based Validation** 

Provision real devices in

the cloud for accurate

performance profiling.

Intelligent Translation Automatically converts models from source frameworks to deviceoptimized runtime.

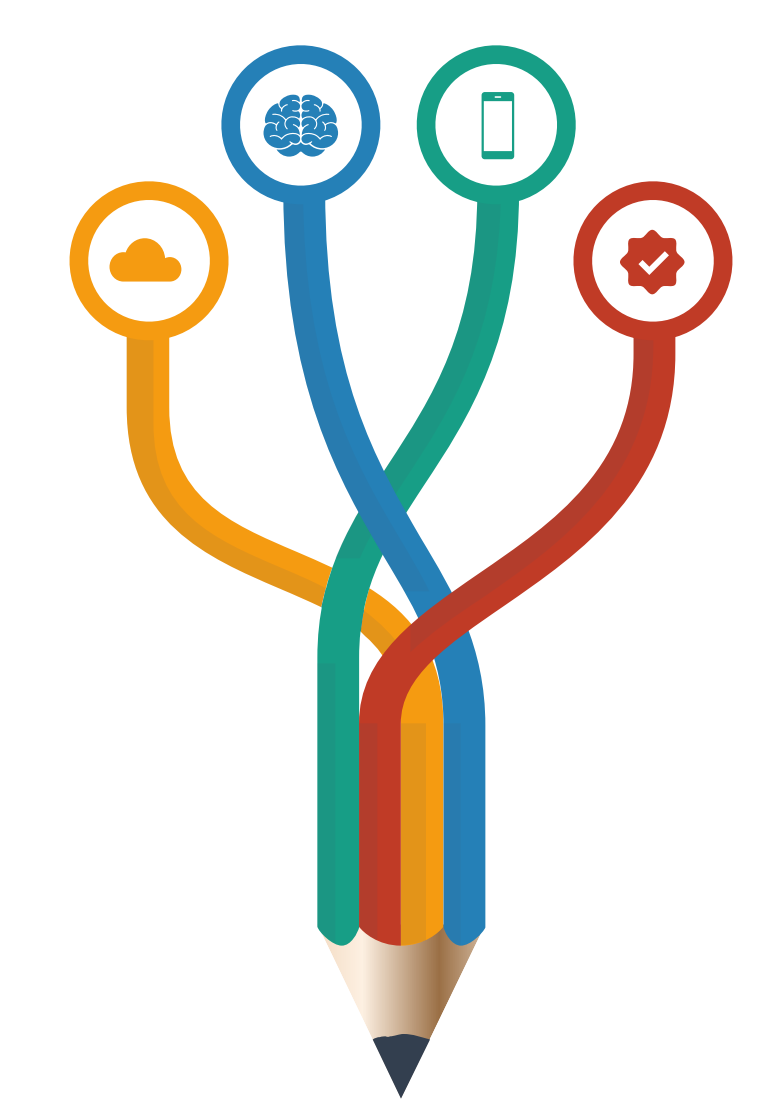

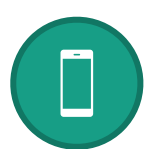

#### Hardware-Aware Optimization

Applies Qualcomm-specific optimizations for maximum performance.

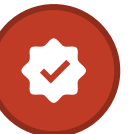

**Physical Testing** Validates both performance metrics and numerical correctness on actual hardware.

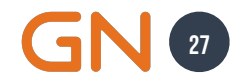

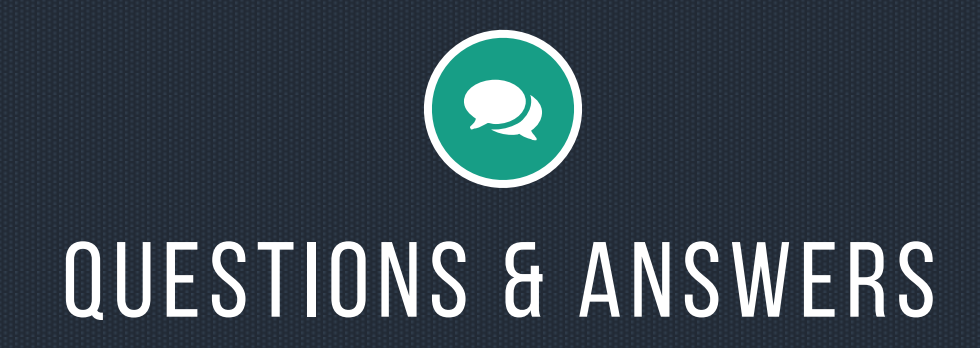

# THANKYQU!